### \*room reservations can only be made up to 48 hours in advance\*

### 1. Log In

#### Step 1: Go to <u>https://schedule.ucdenver.edu</u>.

| SITE HOME MY HOME                                                                                                    |                 |                    |
|----------------------------------------------------------------------------------------------------|-----------------|--------------------|
| Sign In                                                                                                    | Welcome, Guest. |                    |
| Please enter your university username and password                                                                                                    |                 | Request An Account |
| If you've never used this system, you must request an account. Click the "Request An Account" button and complete the form.                                                                           |                 |                    |
| If you have login issues, first try a different web browser. There are intermittent login<br>issues with using the Google Chrome web browser but not with the Safari or Firefox web<br>browsers.      |                 |                    |
| I've forgotten my password will only work for local EMS accounts, not CU<br>Denver Anschutz accounts. For CU Denver Anschutz account login issues, contact OIT-<br>SchedulingServices@cuanschutz.edu. |                 |                    |
| User ID *                                                                                                    |                 |                    |
| Password *                                                                                                    |                 |                    |
| Sign In                                                                                                    |                 |                    |
| I've forgotten my password.                                                                                                    |                 |                    |

## 2. Reserve a Room

Step 1: Click **CREATE A RESERVATION**, scroll to "CU Anschutz- The Hub or The Hub AHSB", and click **book now**.

| 🖀 НОМЕ               |                                            |                |
|----------------------|--------------------------------------------|----------------|
| CREATE A RESERVATION | My Reservation Templates                   |                |
| MY EVENTS            | CU Anschutz - Classrooms                   | book now about |
| BROWSE               | CU Anschutz - Common Conference Spaces     | book now about |
|                      | CU Anschutz - Department Conference Rooms  | book now about |
|                      | CU Anschutz - The Hub                      | book now about |
| PEOPLE               | CU Anschutz Health & Wellness Center Rooms | book now about |
|                      |                                            |                |

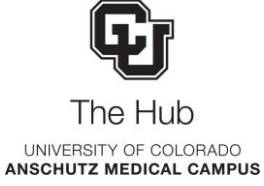

#### Step 2: Fill out the Date & Time of your meeting, enter any additional search criteria, and click Search.

|                             |                 |                            |                     |            | <b>1</b> Ro | oms & A | ttendees |       | 2 Serv | ices |
|-----------------------------|-----------------|----------------------------|---------------------|------------|-------------|---------|----------|-------|--------|------|
| New Booking for             | Fri Jun 3, 2022 |                            |                     |            |             |         |          |       |        |      |
| Date & Time                 |                 | Selected Rooms             |                     |            |             |         |          |       |        |      |
| Date *                      |                 | Your selected Rooms will a | appear here.        |            |             |         |          |       |        |      |
| Fri 06/03/2022              | Recurrence      | Attendees                  |                     |            |             |         |          |       |        |      |
| Start Time *                | End Time *      |                            |                     | 8          | 9           | 10      | 11       | 12 PM | 1      | 2    |
| 11:00 AM (2)                | 12:00 PM        | Edman, Kelsey              |                     |            |             |         |          |       |        |      |
| Create booking in this time | zone            | 4                          |                     |            |             |         | 1        | 1     | ÷      | 1    |
| Mountain Time               | ~               | Find Attendee              | Q                   |            |             |         |          |       |        |      |
| Locations<br>CU Anschutz    | Add/Remove      | Room Search Results        |                     |            |             |         |          |       |        |      |
|                             | Search          | Rooms matching your sear   | rch criteria will a | ippear hei | re.         |         |          |       |        |      |
|                             | Search          |                            |                     |            |             |         |          |       |        |      |

Step 3: A list of available rooms meeting your search criteria will populate. Choose the room that meets your needs by selecting the **Add Sign (+)** to the left of the room.

| Room  | Search Results                                   |                         |             |    |        |
|-------|--------------------------------------------------|-------------------------|-------------|----|--------|
| LIS   | T SCHEDULE                                       |                         |             |    |        |
| 🗌 Fav | rorite Rooms only.                               |                         | Find A Room |    | Search |
|       | Room                                             | Location A              | Floor       | TZ | Cap    |
| Roo   | ms You Can Reserve                               |                         |             |    |        |
| 0     | L15-1400 Hallway Conference Room                 | Academic Office 1 (L15) | 1st Floor   | MT | 8      |
| 0     | The Hub L15-1500 The Hub Hallway Conference Room | Academic Office 1 (L15) | 1st Floor   | MT | 8      |
| 0     | The Hub L15-1503 Office/Telehealth               | Academic Office 1 (L15) | 1st Floor   | MT | 1      |
| 0     | The Hub L15-1504 Office/Meeting                  | Academic Office 1 (L15) | 1st Floor   | MT | 2      |
| 0     | The Hub L15-1505 Office/Telehealth               | Academic Office 1 (L15) | 1st Floor   | MT | 1      |
| 0     | The Hub L15-1506 Office/Meeting                  | Academic Office 1 (L15) | 1st Floor   | MT | 2      |

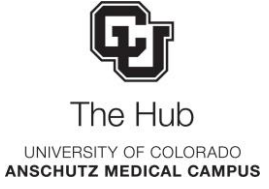

Step 4: Enter the Number of Attendees and click Add Room.

| Attendance & Setup Type                                                                                                    | × |
|----------------------------------------------------------------------------------------------------|---|
| To continue, please enter the number of attendees and desired setup type for this Room.          Number of Attendees         0         Add Room    Cance | 2 |

Step 5: The selected room will move to the top of the page. Click **Next Step**.

| Selec               | cted Rooms 🕜 A<br>The Hub L15-1504 Off                                                                                                    | ttendance 8                                                  | k Setup 1   | Гуре |    |       |                          |                                     |                                                              |             |   |   |   |                                                             |                              | N                          | lext Step                         |
|---------------------|----------------------------------------------------------------------------------------------------|--------------------------------------------------------------|-------------|------|----|-------|--------------------------|-------------------------------------|--------------------------------------------------------------|-------------|---|---|---|-------------------------------------------------------------|------------------------------|----------------------------|-----------------------------------|
| Edn                 | man, Kelsey                                                                                                    | 8                                                            | 9           | 10   | 11 | 12 PM | 1                        | 2                                   | 3                                                            | 4           | 5 | 6 | 7 | 8                                                           | 9                            | 10                         | 11                                |
| Find                | l Attendee                                                                                                    | ٩                                                            | _           |      |    |       |                          |                                     |                                                              |             |   |   |   |                                                             |                              | Availa                     | bility Legen                      |
| LIST                |                                                                                                    |                                                              |             |      |    |       |                          |                                     |                                                              |             |   |   |   |                                                             |                              |                            |                                   |
| -                   |                                                                                                    |                                                              |             |      |    |       |                          |                                     |                                                              |             |   |   |   |                                                             |                              |                            |                                   |
| Fav(                | orite Rooms only.<br>Room                                                                                                    |                                                              |             |      |    |       | Loc                      | ation ^                             |                                                              |             |   |   |   | Find A<br>Floor                                             | Room                         | TZ                         | Search<br>Cap                     |
| Roon                | orite Rooms only.<br>Room<br>Ths You Can Reserve                                                                                                    |                                                              |             |      |    |       | Loc                      | ation <b>^</b>                      |                                                              |             |   |   |   | Find A<br>Floor                                             | Room                         | TZ                         | Search<br>Cap                     |
| Roon                | orite Rooms only.<br>Room<br>The You Can Reserve<br>L15-1400 Hallway Confe                                                                                 | erence Room                                                  |             |      |    |       | Loc                      | ation <b>^</b>                      | fice 1 (L15)                                                 | )           |   |   |   | Find A<br>Floor                                             | Room                         | TZ                         | Search<br>Cap<br>8                |
| Roon<br>D           | orite Rooms only.<br>Room<br>The You Can Reserve<br>L15-1400 Hallway Confe<br>The Hub L15-1500 The H                                                       | erence Room<br>Hub Hallway Cont                              | ference Roc | om   |    |       | Loo<br>Aca<br>Aca        | ademic Of                           | fice 1 (L15;                                                 | )           |   |   |   | Find A<br>Floor<br>1st Field                                | Room<br>por<br>por           | TZ<br>MT<br>MT             | Search<br>Cap<br>8<br>8           |
| Roon<br>D<br>D      | orite Rooms only.<br>Room<br>ms You Can Reserve<br>L15-1400 Hallway Confe<br>The Hub L15-1500 The H<br>The Hub L15-1503 Offic                              | erence Room<br>Hub Hallway Cont<br>e/Telehealth              | ference Roc | om   |    |       | Loo<br>Aca<br>Aca<br>Aca | ation A                             | fice 1 (L15)<br>fice 1 (L15)<br>fice 1 (L15)                 | )           |   |   |   | Find A<br>Floor<br>1st Flo<br>1st Flo<br>1st Flo            | Room<br>Door<br>Door<br>Door | TZ<br>MT<br>MT<br>MT       | Search<br>Cap<br>8<br>8<br>8      |
| Roon<br>D<br>D<br>D | orite Rooms only.<br>Room<br>The You Can Reserve<br>L15-1400 Hallway Confe<br>The Hub L15-1500 The H<br>The Hub L15-1503 Office<br>The Hub L15-1504 Office | erence Room<br>Hub Hallway Conf<br>e/Telehealth<br>e/Meeting | ference Roc | om   |    |       | Loo<br>Aca<br>Aca<br>Aca | ademic Of<br>ademic Of<br>ademic Of | fice 1 (L15)<br>fice 1 (L15)<br>fice 1 (L15)<br>fice 1 (L15) | )<br>)<br>) |   |   |   | Find A<br>Floor<br>1st Fid<br>1st Fid<br>1st Fid<br>1st Fid | Room<br>Door<br>Door<br>Door | TZ<br>MT<br>MT<br>MT<br>MT | Search<br>Cap<br>8<br>8<br>1<br>1 |

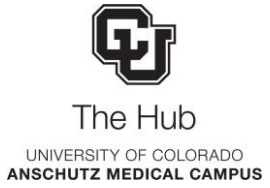

Step 6: In the Services Section click Next Step.

| 2 Services | 3 Reservation Details | $\frown$  |
|------------|-----------------------|-----------|
|            |                       | Next Step |

Step 7: Fill out the *Event Details* and *Group Details* sections. The *Group* field will auto-populate. Fields bordered in red are required.

|                             | 1 Rooms & Attendees > 2 Services > 3 Reservation Details |
|-----------------------------|----------------------------------------------------------|
| Reservation Details         |                                                          |
| vent Details                |                                                          |
| Event Name *                | Event Type *                                             |
|                             | Meeting 🗸                                                |
| roup Details                |                                                          |
| Group *                     |                                                          |
| CUA-SOM-The Hub             | ~                                                        |
| 1st Contact                 |                                                          |
| (temporary contact)         | ~                                                        |
| 1st Contact Name *          |                                                          |
| (temporary contact)         |                                                          |
| 1st Contact Phone *         | 1st Contact Fax                                          |
|                             |                                                          |
| 1st Contact Email Address * |                                                          |
|                             |                                                          |
| 2nd Contact                 |                                                          |
| (none)                      | ~                                                        |

Step 8: Click Create Reservation

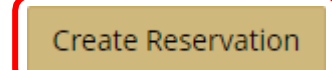

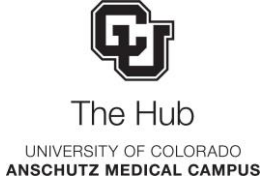